# **Alchemer Digital Connector**

To use the Alchemer Digital Connector, you must have access to Alchemer Workflow and Alchemer Digital on your account. If you are interested in adding these capabilities to your Alchemer account please contact us for more information.

The Alchemer Digital Connector combines the powerful targeting capabilities of Alchemer Digital with the advanced automation features in Alchemer Workflow.

With the Alchemer Digital Connector you can initiate workflows in Alchemer Workflow when an event or series of events occur on your mobile app.

# Alchemer Digital Connector Configuration

There are two parts to configure an Alchemer Digital Workflow Connector:

1. Initiator Configuration: In Alchemer Workflow, configure the initiator that will fire based on targeting conditions set in your mobile app.

2. Event/Targeting Configuration: In Alchemer Digital, configure the events, actions, and targeting that will trigger the workflow initiator.

### Initiator Configuration in Alchemer Workflow

1. Create a new workflow in Alchemer Workflow.

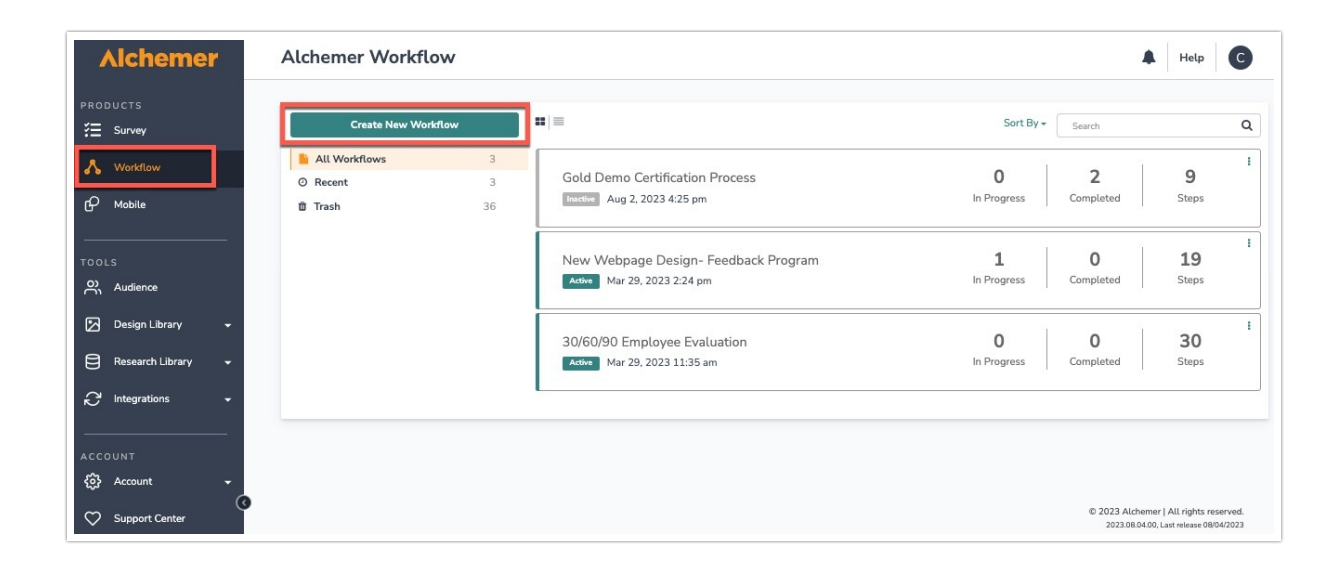

2. Name your workflow. Then click "Start Building".

| What would you like to name this Workflo | w? |
|------------------------------------------|----|
| CX Workflow                              |    |
|                                          |    |
|                                          |    |

3. After creating a new workflow, select the Alchemer Digital initiator.

| Alchemer<br>Alchemer integrations | Alchemer Digital<br>Integration with Alchemer<br>Digital | Salesforce<br>Salesforce for the alchemer<br>description |
|-----------------------------------|----------------------------------------------------------|----------------------------------------------------------|
| Scheduled                         | Share Link                                               | Survey Listener                                          |
| Start the Alchemer Workflow on    | When a user clicks on a custom                           | When a given survey is                                   |
| a schedule                        | workflow link                                            | completed                                                |

4. Select "Digital Interaction.

| ction<br>ital interaction that<br>w. | in that | Select Action                                                                        |
|--------------------------------------|---------|--------------------------------------------------------------------------------------|
|                                      |         | Digital Interaction<br>Creates a new digital interaction that<br>tarts the workflow. |
|                                      |         |                                                                                      |
|                                      |         |                                                                                      |

5. Click "Next" on the integration overview screen.

You will need your Alchemer Digital API key to complete configuration.

| Configure Initiator                                                                          |          |      |
|----------------------------------------------------------------------------------------------|----------|------|
| Digital   Digital interaction<br>Creates a new digital interaction that starts the workflow. |          |      |
| <ul><li>You will need:</li><li>Your Alchemer Digital API key</li></ul>                       |          |      |
| Need help? <u>Learn more</u><br>v241206                                                      |          |      |
|                                                                                              |          |      |
| • • • • •                                                                                    | Previous | Next |

6. Create a new authentication with Alchemer Digital by naming the new authentication and providing your Alchemer Digital API key.

| Configure Initiator                                               |                 |
|-------------------------------------------------------------------|-----------------|
| Alchemer Digital   API Key<br>Enter your Alchemer Digital API key |                 |
| Alchemer Digital connected                                        | ····            |
| Harts Tougrap (PE) too                                            | <u></u>         |
| Add a new account                                                 |                 |
|                                                                   |                 |
| • • • •                                                           | Previous        |
| S Configure Initiator                                             |                 |
| Alchemer Digital   API Key                                        |                 |
| Enter your Create a new authentication                            | ×               |
| Your authentication name Demo Key                                 |                 |
| Alchemer Digital API Key APPT-KEY-                                |                 |
|                                                                   | Previous Create |
| • • • • •                                                         | Previous        |

| Account Settings                                   | Profile                                            |                                  |       |
|----------------------------------------------------|----------------------------------------------------|----------------------------------|-------|
| Your Profile<br>Your Projects<br>Email Preferences | ••••••••••••••••••••••••••••••••••••               |                                  |       |
| Company Account Overview                           | Name                                               | Email - also used for your Grava | itar  |
|                                                    | Veura Merel: Disease                               | Time Zees                        |       |
|                                                    | YOUR VVORK Phone                                   | (GMT-10:00) Hawaii               |       |
|                                                    | Professional Role                                  |                                  |       |
|                                                    | Product Management                                 | ~                                |       |
|                                                    | Save Settings                                      |                                  |       |
|                                                    | API Keys                                           |                                  | Add N |
|                                                    | If you have questions see Learn More or view Devel | oper Docs for more details!      |       |
|                                                    | C ALCHEMER DIGITAL API<br>Created 11/24/2024       | □ / bq                           |       |
|                                                    | Password                                           |                                  |       |
|                                                    | Change Password                                    |                                  |       |
|                                                    |                                                    |                                  |       |

7. Optional. Select Production or Staging. Then click "Next".

Overview.

| Configure Initiator         |               |
|-----------------------------|---------------|
| Digital   Digital API key   |               |
| Enter your Digital API key. |               |
| Alchemer Digital connected  | ····          |
| Environment(optional)       |               |
| Type to search              | ^             |
| Production                  |               |
| Staging                     |               |
|                             |               |
|                             |               |
|                             | _             |
|                             | Previous Next |

8. Select the Alchemer Digital app where you want to create the interaction that will trigger the workflow.

You can only select one app. So, you will need to create two separate workflows and corresponding initiators for an app on both iOS and Android platforms.

| S Configure Initiator                                     |        |
|-----------------------------------------------------------|--------|
| Digital   Select app                                      |        |
| Select the app you want to create the interaction within. |        |
| App*                                                      |        |
| Alchemer Practice Dashboard                               | $\sim$ |

9. Name the workflow interaction, so that you can locate the interaction later in Alchemer Digital. Then select your setup action.

| Configure Initiator                                                                                                    |                                                     |
|----------------------------------------------------------------------------------------------------|-----------------------------------------------------|
| Digital   Digital interaction                                                                                                    |                                                     |
| Enter a name to create a new digital interaction. The interaction name the available initiator fields of the existing interaction. | cannot be changed once created. You may also update |
| Interaction name*                                                                                                    |                                                     |
| Demo WF                                                                                                    |                                                     |
| Select setup action*                                                                                                    |                                                     |
| Create new Digital interaction                                                                                                    | $\sim$                                              |
|                                                                                                    |                                                     |
|                                                                                                    |                                                     |
| 0 0 •                                                                                                    | Previous Next                                       |

10. In another window, sign into the Alchemer Digital app. Now you will need to configure the initiator targeting in Alchemer Digital.

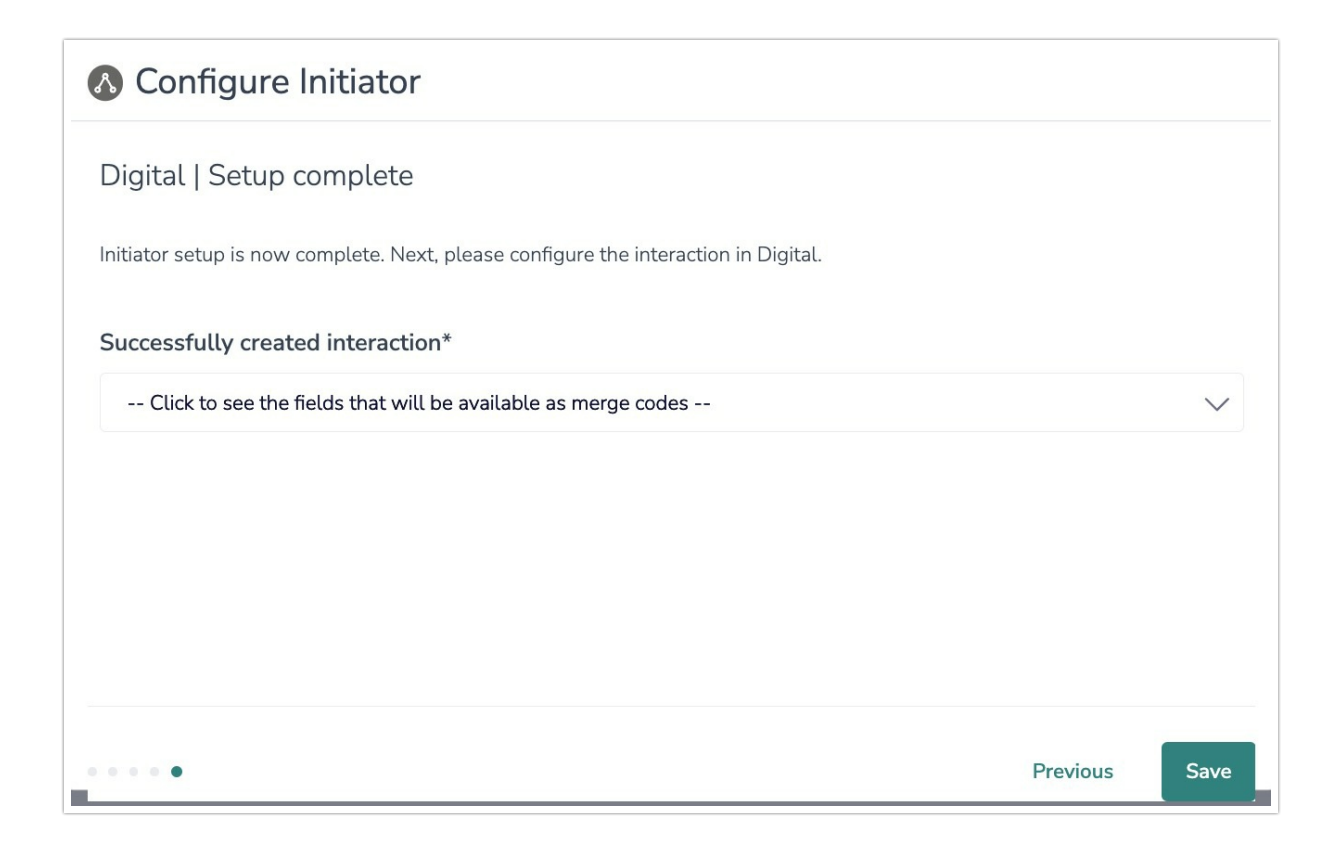

### Targeting Configuration in Alchemer Digital

1. In the Alchemer Digital Interactions tab, select "Workflow Initiators".

| Centurio iOS<br>iOS - Apptentive Engineering | Summary                    | Insights        | Conversations            | Interactions       | Settings |                | Alchemer   | • •     |
|----------------------------------------------|----------------------------|-----------------|--------------------------|--------------------|----------|----------------|------------|---------|
| Interactions                                 | Workflow Initiators        | 5               |                          |                    |          |                | Create Wor | kflow 🖒 |
| Overview                                     | Launch a workflow run to c | lose the loop v | with customers after a s | pecific event or a | ction.   |                |            |         |
| Message Center                               | Name 0                     |                 | Updated 🗘                | Where \$           |          | Workflow ID 💲  | Status ©   | Delete  |
| Surveys                                      | 123454                     |                 | 4 days ago               | 123_initi          | ator     | 6736f2e1e364e  | Active     | Delete  |
| Rating Dialog                                | w10                        |                 | 4 days ago               | voldemo            | rtlord   | 6736576de53cc  | Active     | Delete  |
| Workflow Initiators                          | Aug. 107 (1992)            | 8               | 2 months ag              | o Prompt           |          | 11223344       | Active     | Delete  |
| Events                                       | Linked 2 DO HOT DELETE     |                 | 2 months ag              | o Prompt           |          | 1343edesfd9fd9 | Active     | Delete  |
| Groups                                       | Linked 5                   |                 | 2 months ag              | o Prompt           |          | 134399         | Active     | Delete  |
|                                              | Natio, Independent         |                 | 2 months ag              | 0 1_1              |          | <u>1343w9</u>  | Active     | Delete  |
|                                              | Dense MP Initiator         |                 | a few secon<br>ago       | ds                 |          | 673cb00764f53  | Paused     | Delete  |
|                                              | *****                      |                 | 4 days ago               |                    |          | 6736f112635fc  | Paused     | Delete  |
|                                              | Dises MP                   |                 | 5 days ago               |                    |          | 6736576de53cc  | Paused     | Delete  |
|                                              | New 24-4                   |                 | 5 days ago               |                    |          | abc123         | Paused     | Delete  |

2. Select the workflow interaction from the list. The interaction name is the name you provided earlier when configuring the initiator (see step 7 above).

| <br>Centurio iOS<br>iOS - Apptentive Engineering | Summary Insi                           | ights C     | onversations Inte         | eractions Settings |                | Alchemer    | • •     |
|--------------------------------------------------|----------------------------------------|-------------|---------------------------|--------------------|----------------|-------------|---------|
| Interactions                                     | Workflow Initiators                    |             |                           |                    |                | Create Work | kflow 🗹 |
| Overview<br>Message Center                       | Launch a workflow run to close th      | e loop with | customers after a specifi | c event or action. |                |             |         |
| Love Dialog                                      | Name \$                                |             | Updated \$                | Where $\Diamond$   | Workflow ID 🗘  | Status 🗘    | Delete  |
| Surveys                                          |                                        |             | 4 days ago                | 123_initiator      | 6736f2e1e364e  | Active      | Delete  |
| Rating Dialog<br>Prompts                         | 411                                    |             | 4 days ago                | voldemortlord      | 6736576de53cc  | Active      | Delete  |
| Workflow Initiators                              | Aug. 107 (1980)                        | k           | 2 months ago              | Prompt             | 11223344       | Active      | Delete  |
| Events                                           | 10000000000000000000000000000000000000 |             | 2 months ago              | Prompt             | 1343edesfd9fd9 | Active      | Delete  |
| Groups                                           | COMPANY NO.                            |             | 2 months ago              | Prompt             | 134399         | Active      | Delete  |
|                                                  | Number Independent                     |             | 2 months ago              | 1_1                | <u>1343w9</u>  | Active      | Delete  |
|                                                  | Demo WF Initiator                      |             | a few seconds<br>ago      |                    | 673cb00764f53  | Paused      | Delete  |
|                                                  | -                                      |             | 4 days ago                |                    | 6736f112635fc  | Paused      | Delete  |
|                                                  | 10mm 107                               |             | 5 days ago                |                    | 6736576de53cc  | Paused      | Delete  |
|                                                  | 80.011                                 |             | 5 days ago                |                    | abc123         | Paused      | Delete  |

If you need to pause or delete a digital initiator you should do it from this screen and then also update the initiator in Alchemer Workflow.

3. Name the interaction. On this screen, you can also see the Workflow Name and Workflow ID that this initiator is tied to.

| Centurio iOS<br>iOS - Apptentive Engineering                  | Summary I                       | Insights         | Conversations | Interactions | Settings | Alchemer  | ١       |
|---------------------------------------------------------------|---------------------------------|------------------|---------------|--------------|----------|-----------|---------|
| < Workflow Initiator                                          |                                 |                  |               |              |          |           |         |
| The Workflow Initiator Targeting Launch Reportin              | ıg                              |                  |               |              |          |           |         |
| Interaction Name                                              |                                 |                  |               |              |          |           |         |
| Demo Wf                                                       |                                 |                  |               |              |          |           |         |
| Connected Workflow<br>Workflow Name                           |                                 |                  | Workflow      | D            |          |           |         |
| Demo WF Initiator                                             |                                 |                  | 673cb007      | 64f53        |          |           |         |
| C Edit Workflow                                               |                                 |                  |               |              |          |           |         |
| (i) User data will be automatically passed into your workflow | for use in merge codes and logi | ic conditions. L | earn more.    |              |          |           |         |
|                                                               |                                 |                  |               |              |          | Save & Co | ontinue |
|                                                               |                                 |                  |               |              |          |           |         |
|                                                               |                                 |                  |               |              |          |           | 1       |
|                                                               |                                 |                  |               |              |          |           |         |

4. Define the targeting for your initiator.

Take a thoughtful approach when configuring your targeting settings. We recommend starting by targeting only a small segment of your app users. Avoid broad triggers like "on app open" or "user logged in." Instead, be granular and intentional in defining your target audience, focusing on your specific use case.

| <br>Centurio iOS<br>iOS - Apptentive Engineering                                                                | Summary | Insights | Conversations | Interactions | Settings | Alchemer 🕒      | 0 |
|----------------------------------------------------------------------------------------------------|---------|----------|---------------|--------------|----------|-----------------|---|
| < Workflow Initiator                                                                                            |         |          |               |              |          |                 |   |
| The Workflow Initiator Targeting Launch Reporting                                                               |         |          |               |              |          |                 |   |
| Workflow Initiator Targeting                                                                                    |         |          |               |              |          |                 |   |
| O Publish workflow initiator as part of another Interaction Launch the workflow initiator as part of a Prompt.  |         |          |               |              |          |                 |   |
| Publish workflow initiator as an independent Interaction<br>Launch the workflow initiator using Event criteria. |         |          |               |              |          |                 |   |
|                                                                                                    |         |          |               |              |          | Save & Continue |   |
|                                                                                                    |         |          | *             |              |          |                 |   |
|                                                                                                    |         |          |               |              |          |                 |   |
|                                                                                                    |         |          |               |              |          |                 |   |

#### There are two ways to initiate a Workflow via Alchemer Digital:

1. Initiate the workflow via a Prompt. Configure the Prompt like your normally would, but you must also do the following:

To initiate a workflow via a Prompt, you'll need to create a button that triggers a Workflow Initiator.

|                | Dismiss                                                          | Demo!<br>Content<br>B i y ÷ i≡ i≡ ∞<br>Alter may vary dispending on the device.<br>Buttons<br><sup>†</sup> Dismiss Prompt<br><sup>↑</sup> New Button<br>Open URL / Deep Link<br>Open Survey<br><sup>↑</sup> New Button<br>Open URL / Deep Link<br>Open Survey<br><sup>↑</sup> Trigger Workflow Initiator<br><sup>↑</sup> Value Antibator |
|----------------|------------------------------------------------------------------|----------------------------------------------------------------------------------------------------|
|                |                                                                  |                                                                                                    |
| Give yo<br>But | o <mark>ur button a label, ar</mark><br>ttons                    | nd select the right workflow initiator.                                                                                                    |
| Give yo        | our button a label, an<br>ttons<br>Dismiss                       | Id select the right workflow initiator.                                                                                                    |
| Bive yo        | bur button a label, an<br>ttons<br>Dismiss<br>Workflow Initiator | Ind select the right workflow initiator.                                                                                                    |

**2.** Initiate the workflow using independent event criteria and targeting. For example, after a customer completes checkout.

For more details on setting up targeting in Alchemer Digital, refer to our more detailed targeting documentation.

5. Once targeting is complete in Alchemer Digital, click "Launch Workflow Initiator".

| <br>Centurio iOS<br>iOS - Apptentive Engineering  | Summary | Insights       | Conversations                                                                  | Interactions | Settings | Alchemer | • • |
|---------------------------------------------------|---------|----------------|--------------------------------------------------------------------------------|--------------|----------|----------|-----|
| < Workflow Initiator                              |         |                |                                                                                |              |          |          |     |
| The Workflow Initiator Targeting Launch Reporting |         |                |                                                                                |              |          |          |     |
|                                                   |         | This Wo<br>Lat | rkflow Initiator is p<br>unch Workflow Initiato<br>action may affect the assoc | aused.       |          |          |     |
|                                                   |         |                |                                                                                |              |          |          |     |

| <br>Centurio iOS<br>iOS - Apptentive Engineering  | Summary | Insights | Conversations                                                                                             | Interactions   | Settings | Alchemer | • • |
|---------------------------------------------------|---------|----------|----------------------------------------------------------------------------------------------------|----------------|----------|----------|-----|
| < Workflow Initiator                              |         |          |                                                                                                    |                |          |          |     |
| The Workflow Initiator Targeting Launch Reporting |         |          |                                                                                                    |                |          |          |     |
|                                                   | 0       | This Wo  | orkflow Initiator is a<br>use Workflow Initiator<br>action may affect the associ<br>rn to Workflow builde | ated workflow: |          |          |     |

## Launching the Workflow

1. Return to Alchemer Workflow and click save to configure the Alchemer Workflow initiator. If successful, after hitting save you'll see the message "Integration Successfully Setup!".

| Configure Initiator                                                                                 |          |       |
|----------------------------------------------------------------------------------------------------|----------|-------|
| Alchemer Digital   Create Interaction                                                               |          |       |
| After you save you can update the targeting in the Alchemer Digital application for this Initiator. |          |       |
| Creating the Alchemer Digitial Workflow Interaction. Click Save once the loading bar disappears.    |          |       |
| Selected Alchemer Digital App:(optional)                                                            |          |       |
| App Title: Centurio iOS   App Platform: iOS                                                         |          |       |
| ***                                                                                                 |          |       |
| Integration successfully setup!                                                                     |          |       |
| Close this window now                                                                               | Provious | Carro |

2. After configuring the initiator in Alchemer Workflow and setting up that initiators targeting in Alchemer Digital, return to Alchemer Workflow to build out your workflow steps.

For more information on building in Alchemer Workflow, refer to our detailed workflow documentation.

| ٨            | Demo WF                                                           | 🜲 Help 🕅            |
|--------------|-------------------------------------------------------------------|---------------------|
| í≡           | BUILD TEST MONITOR                                                |                     |
| ሌ            | Activate Completed Market In Progress                             | T Settings Publish  |
| æ            | 8                                                                 | E Steps             |
| も            | Workflow Timeline                                                 | Q Search for Steps  |
| -            | 0 🔕 Initiate Workflow 🥒 📀                                         | Survey              |
| õ            | Alchemer Digital                                                  | Survey Invite       |
| Ø            | Action: [Digital] [WF Initiator] When the user meets targeting cr | Communicate         |
| 8            |                                                                   | Send Email          |
| Q            | 1 Send Email 💉 🗄 0                                                | Orchestrate         |
| -            | $\checkmark$                                                      | A If/Else Logic     |
| ¢            | Complete                                                          | Stop                |
| $\heartsuit$ |                                                                   | Connections         |
| ۸u           |                                                                   | 📫 Microsoft Teams 🔒 |

#### Merge Codes

After completing the initiator, fields from Alchemer Digital will be available as merge codes in Alchemer workflow. These merge codes can be added to workflow steps, like a Send Email step. For more information on using merge codes in Alchemer Workflow, refer to this documentation.

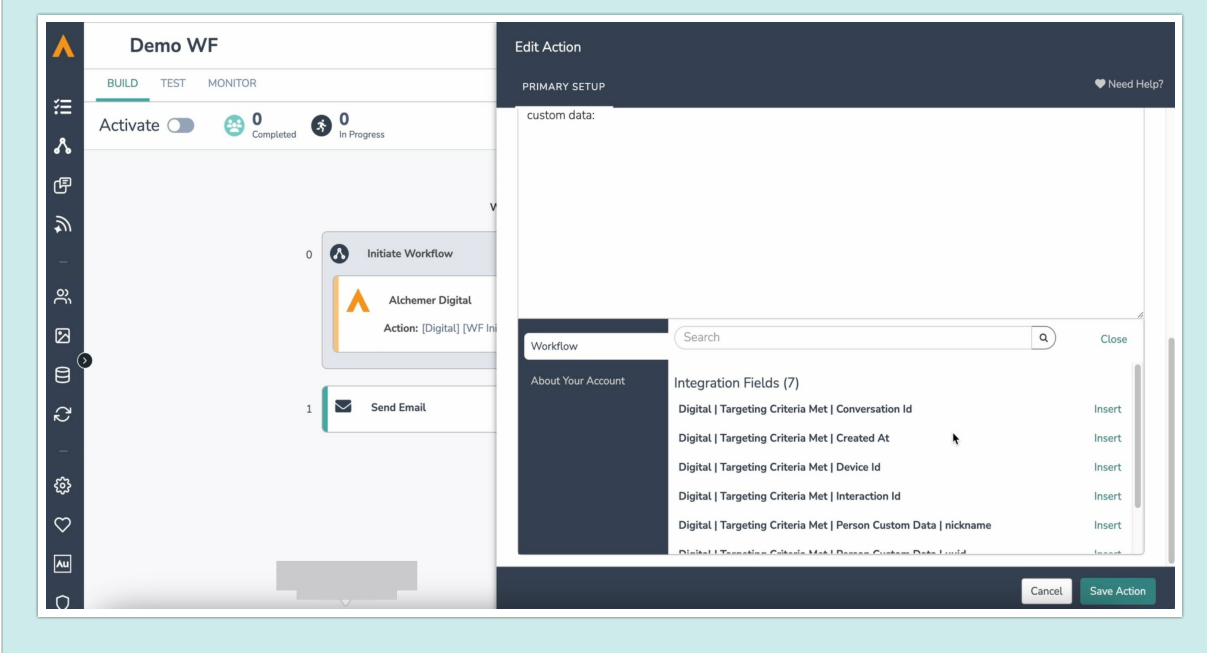

3. After building out your Workflow. Click "Publish" in the top right corner. Then click "Publish Workflow".

| ٨          | Demo WF                                                                                                    | 🜲 Help 💼           |
|------------|----------------------------------------------------------------------------------------------------|--------------------|
| ~ <b>—</b> | BUILD TEST MONITOR                                                                                                    |                    |
| :=<br>∧    | Activate D 😔 0 Completed S In Progress                                                                                                    | Settings Publish   |
| ſ          | ۵                                                                                                    | E Steps            |
| \$         | Workflow Timeline                                                                                                    | Q Search for Steps |
| -          | 0 🐼 Initiate Workflow 😳 Publish a New Version 🗡 👩                                                                                                    | E Survey           |
| õ          | Publishing changes to an existing workflow will create<br>a new version. Any users who have not begun the<br>workflow will be sent through the new version. | Survey Invite      |
| Ø          | Action: [Digital] [ Results for any new version created will be separated in the monitor tab.                                                               | Communicate        |
| 8          | Return to Editing Publish Workflow                                                                                                    | Send Email         |
| Ð          | 1 Send Email                                                                                                    | Orchestrate        |
| -          | ↓<br>↓                                                                                                    | ہ اf/Else Logic    |
| \$         | Complete                                                                                                    | Stop               |

4. Then toggle "Activate" to on (green) in the top left corner.

|       | Demo WF                                                            | 🜲 Help 🕅                                |
|-------|--------------------------------------------------------------------|-----------------------------------------|
| ×=    | BUILD TEST MONITOR                                                 |                                         |
| <br>ئ | Activate C 20 Completed S 0 In Progress                            | 🌣 Settings                              |
| ſ     | 8                                                                  | E Steps                                 |
| Ð     | Workflow Timeline                                                  | Q, Search for Steps<br>Collect Feedback |
| -     | 0 🔕 Initiate Workflow                                              | i Survey                                |
| õ     | Alchemer Digital                                                   | Survey Invite                           |
|       | Accore: [oigital] [vvr initiator] when the user meets targeting th | Communicate                             |
| 8     |                                                                    | Orchestrate                             |
| Ç     | 1 Send Email                                                       | C Delay                                 |
| -     | , , , , , , , , , , , , , , , , , , ,                              | ් If/Else Logic                         |
| ŝ     | Complete                                                           | Stop                                    |

# Reporting

You can access reporting data in both Alchemer Digital and Alchemer Workflow.

### Reporting In Alchemer Digital

In the Reporting Tab for your workflow initiator, you can track how many times the selected events occurred and how many times the initiator was triggered.

Reporting reflects the number of events triggered, but it doesn't necessarily correlate with the number of workflows executed.

| The Workflow Initiator Targeting Launch Reporting                                                                               |                                                                                                    |           |                       |
|----------------------------------------------------------------------------------------------------|----------------------------------------------------------------------------------------------------|-----------|-----------------------|
|                                                                                                    |                                                                                                    |           |                       |
| Alchemer Workflow ID: 673cb6399e294                                                                                             |                                                                                                    |           |                       |
|                                                                                                    |                                                                                                    |           |                       |
|                                                                                                    | Visit the monitor tab of the associated workflow to view individual run data. View Run History $\not\!\!\!\!C$ |           |                       |
| 6 Total Events. 2 Initiators Triggered.                                                                                         |                                                                                                    |           |                       |
| LVCIILS                                                                                                    |                                                                                                    |           |                       |
| These munts include all engagements for the given events wat all of which may meet th                                           |                                                                                                    |           |                       |
| These counts include all engagements for the given events, Not all of which may meet the LOCALBAPPADEMO_VVF                     | e targeting criteria.                                                                                          | • demo_wf | 100.00<br>6 Engagemer |
| These counts include all engagements for the given events for all of which may meet th IOCAL#APP#DEMO_WF                        | e targeting criteria.                                                                                          | • demo_wf | 100.00<br>6 Engagemen |
| These counts include all engagements for the given events, Not all of which may meet th I_OCAL#APP#DEMO_VVF                     | e targeting criteria.                                                                                          | • demo_wf | 100.00<br>6 Engageme  |
| These counts include all engagements for the given events, Not all of which may meet th 6 6 6 6 7 9 9 9 9 9 9 9 9 9 9 9 9 9 9 9 | e targeting criteria.                                                                                          | • demo_wf | 100.00<br>6 Engageme  |
| These counts include all engagements for the given events, Not all of which may meet th OCALBAPPADEMO_VVF                       | e targeting criteria.                                                                                          | • demo_wf | 100.00<br>6 Engageme  |

#### Helpful Reporting Tip

If you linked your initiator to a specific event or Prompt, you will have access to additional metrics tied to that event or Prompt. This helps with troubleshooting and provides valuable insights. Those additional metrics can be found in the Reporting tab for that event or Prompt,

rather than in the reporting for the workflow initiator.

### Reporting in Alchemer Workflow

You can view and monitor workflow runs in the Monitor tab in Alchemer Workflow.

| F         | or information on I                 | Reporting in Alche | emer, refer to this doc | umentation.                           |                         |                  |
|-----------|-------------------------------------|--------------------|-------------------------|---------------------------------------|-------------------------|------------------|
|           |                                     |                    |                         |                                       |                         |                  |
| ٨         | Demo WF                             |                    |                         |                                       | . €                     | elp m            |
| ≈=        | BUILD TEST MONITOR                  |                    |                         |                                       | Export                  | ात्र Report      |
| <br>ふ     | Run history                         |                    |                         |                                       |                         |                  |
| ٩         | \delta Version 1 -                  |                    |                         | Filter 💌                              | Q Search for an existin | ng run           |
| ے فر<br>ا | <b>Completed</b><br><b>1</b> (100%) | \$                 | In progress<br>0 (0%)   | Section Most common step<br>Section 4 | 2                       |                  |
| Ø         | Run ID                              | Status             | Date Started            | Last Updated 🔺                        | Current Step            | Total Time       |
| 8         | G73cb2f12997c                       | COMPLETE           | Nov 19, 2024 5:46 pm    | Nov 19, 2024 5:47 pm                  | 1                       | a few<br>seconds |
| ା ⊲ ଈ ୍ ଠ |                                     |                    | N N                     |                                       |                         |                  |

# FAQ

# How does cloning work? What would happen if I cloned a Prompt that is tied to an Alchemer Digital Workflow Initiator?

Everything would be cloned, except the Digital initiator. You would need to reconfigure that part of the prompt.

#### What permissions do I need within Alchemer to set-up and use the Twilio integration?

1. The Integration Manager Permission is required to set-up and use the Twilio integration. If you don't have this permission you will see the following message when selecting an initiator:

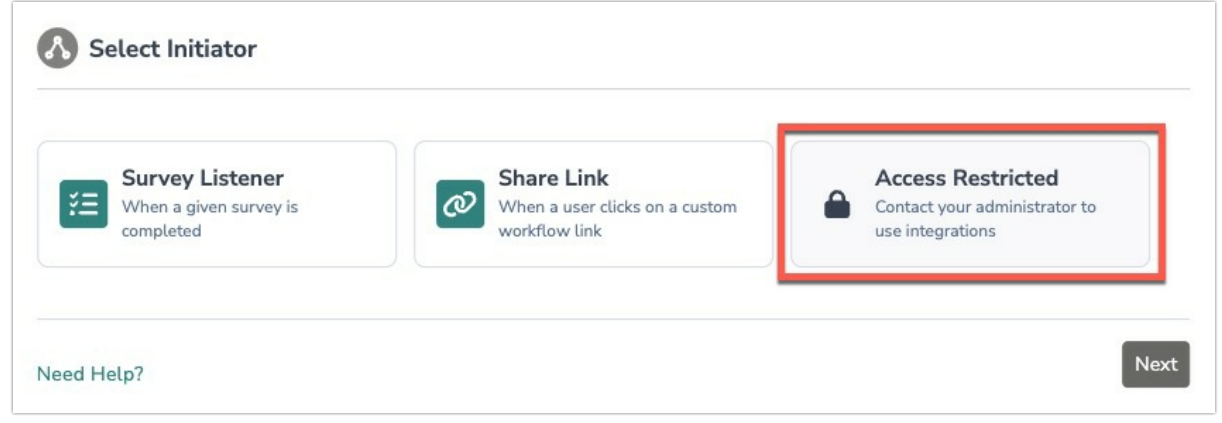

2. To grant this permission to someone on your team, go to the left-side product navigation and select the Account drop-down, then click on the user management tab.

3. Then select the Users tab under User Management.

4. Click your username or the username for another member of your team.

5. Scroll down to the Permissions section and check if the Integration Manager box is checked. If you are an admin you can check the box for other members of your team.

| Permissions                                                                                                    |
|----------------------------------------------------------------------------------------------------|
| <ul> <li>Account Admin</li> <li>Note: You have reached your administrator limit. To purchase additional admin seats, contact our Sales Team.</li> </ul> |
| Integration Manager — User can add and remove integrations from the account                                                                             |
| Restrict API Access — User cannot access the API<br>API Key: This user does not have an API key. A new key can be created under API settings.           |
| □ Restrict Granting of Support Access — User cannot allow SurveyGizmo Support to access this account                                                    |

#### Related Articles